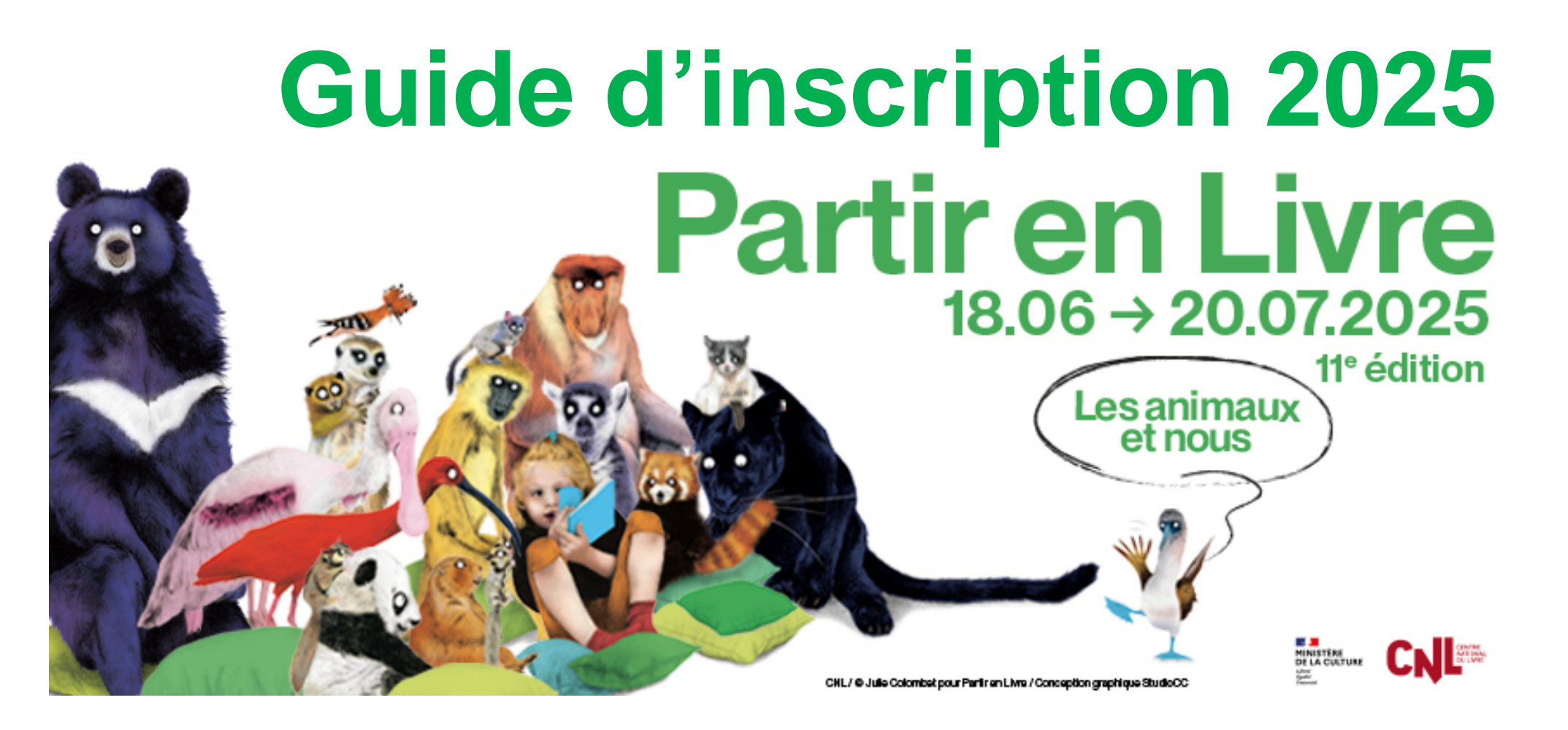

# SOMMAIRE

Démarche d'inscription dans le cas d'une première participation à Partir en Livre

Démarche d'inscription pour les structures ayant déjà participé à Partir en Livre

**Référencement d'événement(s)** 

Dépôt d'une commande de matériel de communication

# DÉMARCHE D'INSCRIPTION DANS LE CAS D'UNE PREMIÈRE PARTICIPATION À PARTIR EN LIVRE

## Rendez-vous sur le site <u>https://www.partir-en-livre.fr/</u> Puis cliquez sur <u>espace organisateur</u> dans le menu.

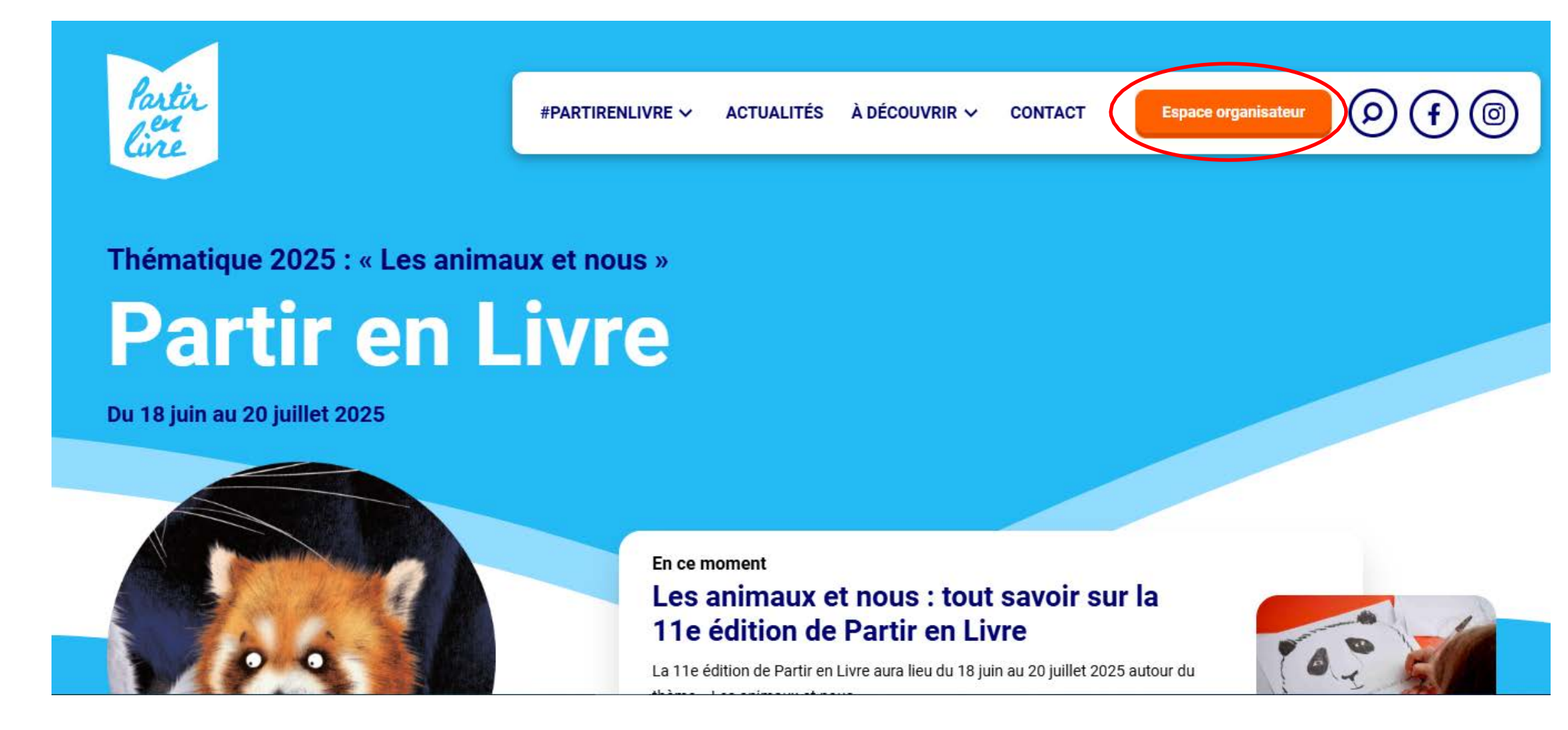

## Cliquez sur « Créer un compte »

(
ightarrow Connexion

👸 S'inspirer

S'informer

Le référencement

La labellisation du CNL

Foire aux questions

Actualités professionnelles

Fiches actions

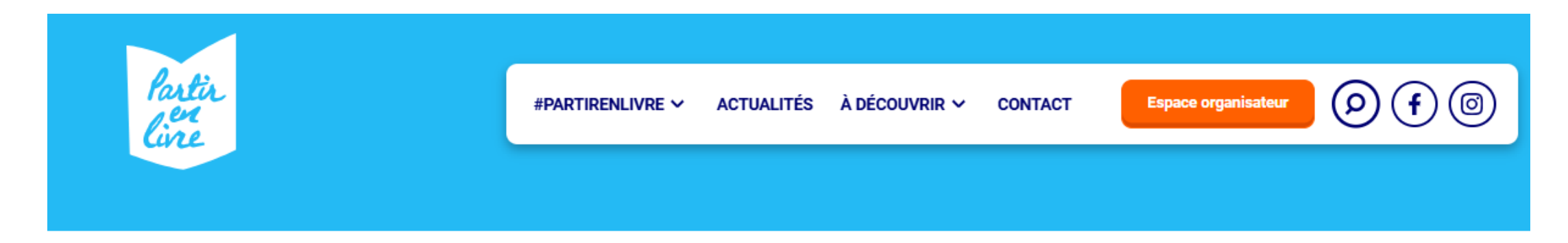

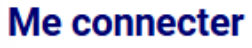

Les champs précédés d'une étoile (\*) sont obligatoires.

Courriel \*

Mot de passe \*

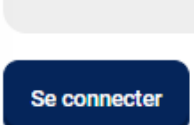

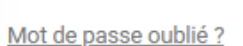

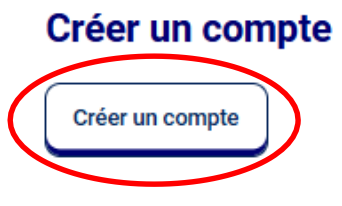

## Entrez vos informations puis cliquez sur « Créer un nouveau compte ». Un mail d'activation va vous être envoyé par mail.

| Les champs précédés d'une étoile (*) sont obligatoires. |                                            |
|---------------------------------------------------------|--------------------------------------------|
| TITULAIRE DU COMPTE                                     |                                            |
| Prénom * Jean                                           | Nom * DUPONT                               |
| INFORMATIONS DE CONNEXION                               |                                            |
| mediatheque@exemple.com                                 |                                            |
| Mot de passe *                                          | Confirmer le mot de passe <sup>*</sup>     |
|                                                         |                                            |
| Sécurité du mot de passe : Fort                         | Concordance des mots de passe : <b>oui</b> |

### **TRAITEMENT DE VOS DONNÉES**

#### J'accepte le traitement de mes données

J'accepte le traitement de mes données personnelles par le Centre national du livre (en savoir plus).

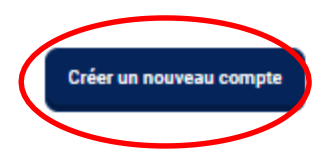

## Rendez-vous sur votre boîte mail pour activer votre compte. Si vous ne recevez pas le mail d'activation, nous vous invitons à consulter vos courriers indésirables ainsi que l'onglet promotion de votre boîte mail.

### Bonjour,

La création de votre compte organisateur Partir en Livre est bientôt terminée, il suffit de valider votre compte en en cliquant sur le lien ci-dessous :

#### Valider mon compte

Ce lien ne peut être utilisé qu'une seule fois. Vous pourrez à l'avenir vous connecter à https://www.partir-en-livre.fr/mon-espace/espace-organisateur en utilisant

- identifiant : mediatheque@exemple.com
- · mot de passe : Le mot de passe renseigné lors de votre inscription

Cordialement,

L'équipe de Partir en livre

Centre national du livre 53 rue de Verneuil 75007 Paris Contact : <u>contact@partir-en-livre.fr</u>

### Suivez toute l'actualité de Partir en livre !

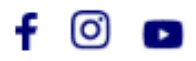

Vous avez désormais un compte actif et un espace organisateur.

Vous êtes donc un nouvel organisateur : après avoir créé votre structure, vous pourrez référencer vos événements puis déposer une demande de matériel de communication (kits et Chèque Lire).

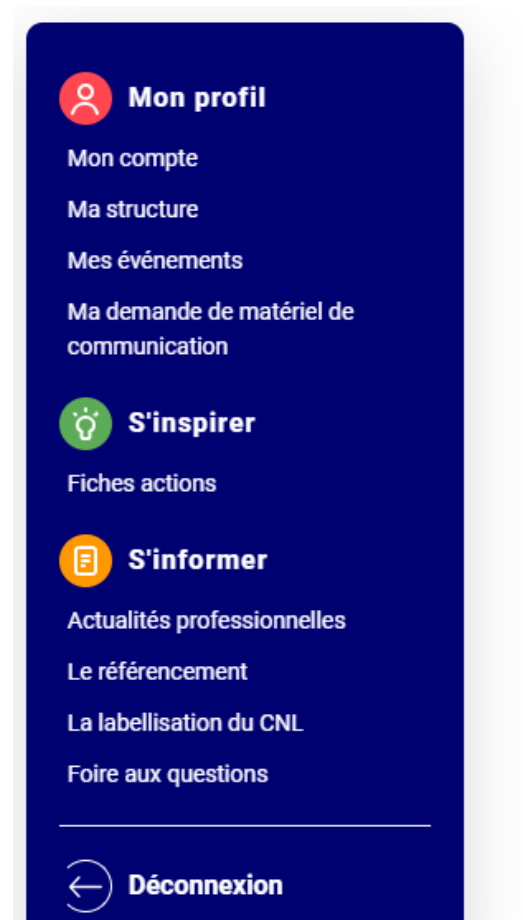

Accueil · Mon Espace · Espace organisateur

# **Bienvenue dans votre espace personnel**

Vous êtes un nouvel organisateur

Après avoit <u>créé votre fiche structure</u>, ous pourrez réferencer vos événemente, puis déposer une demande de kit de communication et/ou de Chèque Lire.

Pour toute question, écrivez-nous à partirenlivre@centrenationaldulivre.fr.

Vous êtes un organisateur habitué

- Gérez votre structure depuis la page <u>Ma</u> <u>structure</u>.
- Créez vos événements depuis la page <u>Mes</u> <u>événements</u>.
- Gérez vos commandes de kits et de Chèque Lire depuis la page <u>Ma demande de</u> <u>matériel de communication</u>.

## Remplissez les informations relatives à votre structure.

N'oubliez pas de cocher la case « Je

## Créer ma structure

Les champs précédés d'une étoile (\*) sont obligatoires.

### **INFORMATIONS GÉNÉRALES**

Je participe pour la première fois à Partir en Livre

Nom de la structure Médiathèque municipale Exe

Merci de renseigner le nom de votre structure.

#### Type de structure \*

Bibliothèque / Médiathèque / BDP

Texte de présentation de votre structure \*

Ceci est une médiathèque fictive

Ce descriptif est essentiel pour que le public comprenne vos actions. Vous pouvez préciser votre mission, les publics auxquels elle s'adresse, les actions de votre structure à l'année ou spécifiquement pour Partir en Livre.

Contenu limité à 500 caractères, restant : 468

| participe pour la première fois à Partir en | 01 02 03 04 05                       |
|---------------------------------------------|--------------------------------------|
| Livre » afin d'être identifié comme un      | Courriel de la structure *           |
| nouverorganisateur                          | mediatheque@exemple.com              |
|                                             |                                      |
| •                                           | ADRESSE DE MA STRUCTURE              |
|                                             | Adresse                              |
|                                             | 130 Rue La Fayette, Paris, 75010, FR |
|                                             |                                      |

Enregistrer

Numéro de téléphone de la structure \*

# Votre structure est créée, vous pouvez maintenant inscrire vos événements en cliquant sur « Mes événements ».

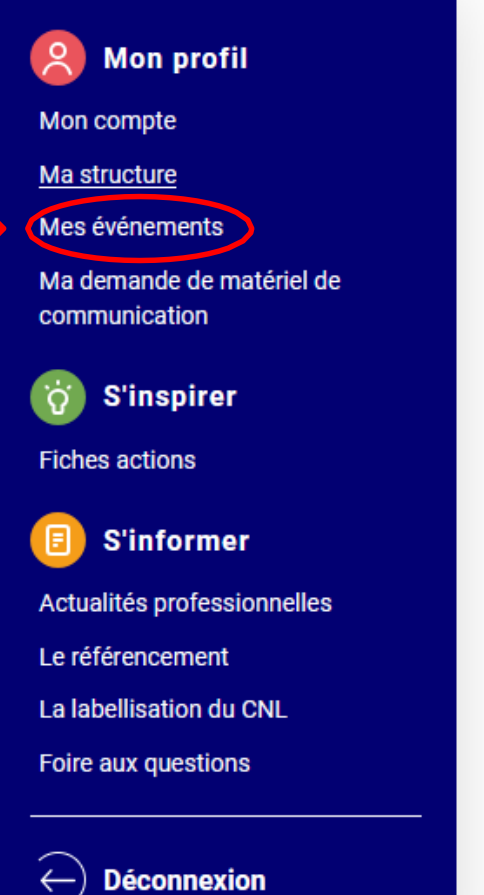

Accueil · Mon Espace · Ma structure

# Ma structure

Dans cet espace, vous pouvez créer et gérer votre structure.

Puis détailler votre programmation via l'onglet « Mes événements ».

Une fois que vous aurez inscrit vos événements, vous pourrez faire une commande de matériel de communication (kits et Chèque Lire) via l'onglet « <u>Ma demande de matériel de communication</u> ».

| Nom                               | Туре                                | Adresse                                        |          |
|-----------------------------------|-------------------------------------|------------------------------------------------|----------|
| Médiathèque<br>municipale Exemple | Bibliothèque /<br>Médiathèque / BDP | 130 Rue La Fayette<br>75010<br>Paris<br>France | Modifier |

Vous avez la possibilité à tout moment de modifier la structure en cliquant sur le bouton orange « Modifier » Référencez votre premier événement en cliquant sur « Ajouter un événement ».

Pour un référencement efficace, nous vous invitons à créer une fiche par animation.

La démarche de référencement d'événement est détaillée à la suite de cette présentation.

2 Mon profil Mon compte Ma structure Mes événements Ma demande de matériel de communication S'inspirer õ Fiches actions S'informer Actualités professionnelles Le référencement La labellisation du CNL Foire aux questions Déconnexion

Accueil · Mon Espace · Mes événements

# Mes événements

Créez et gérez vos événements depuis cet espace.

Pour un référencement efficace sur la carte programme, nous vous invitons à remplir une fiche par animation.

Une inscription avant mi-mai vous permettra de bénéficier d'une visibilité optimale au sein de la campagne de communication.

Vous pouvez dès à présent <u>télécharger le kit de communication numérique</u>, comprenant les visuels en différents formats (affiches, réseaux sociaux) pour communiquer sur votre événement.

Pour toute question, écrivez-nous à partirenlivre@centrenationaldulivre.fr.

Vous n'avez pas encore créé d'événement ? Vous pouvez le faire dès maintenant !

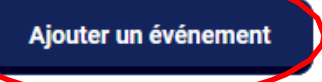

DÉMARCHE D'INSCRIPTION POUR LES STRUCTURES AYANT DÉJÀ PARTICIPÉ À PARTIR EN LIVRE

## Rendez-vous sur le site <u>https://www.partir-en-livre.fr/</u> Puis cliquez sur <u>espace organisateur</u> dans le menu.

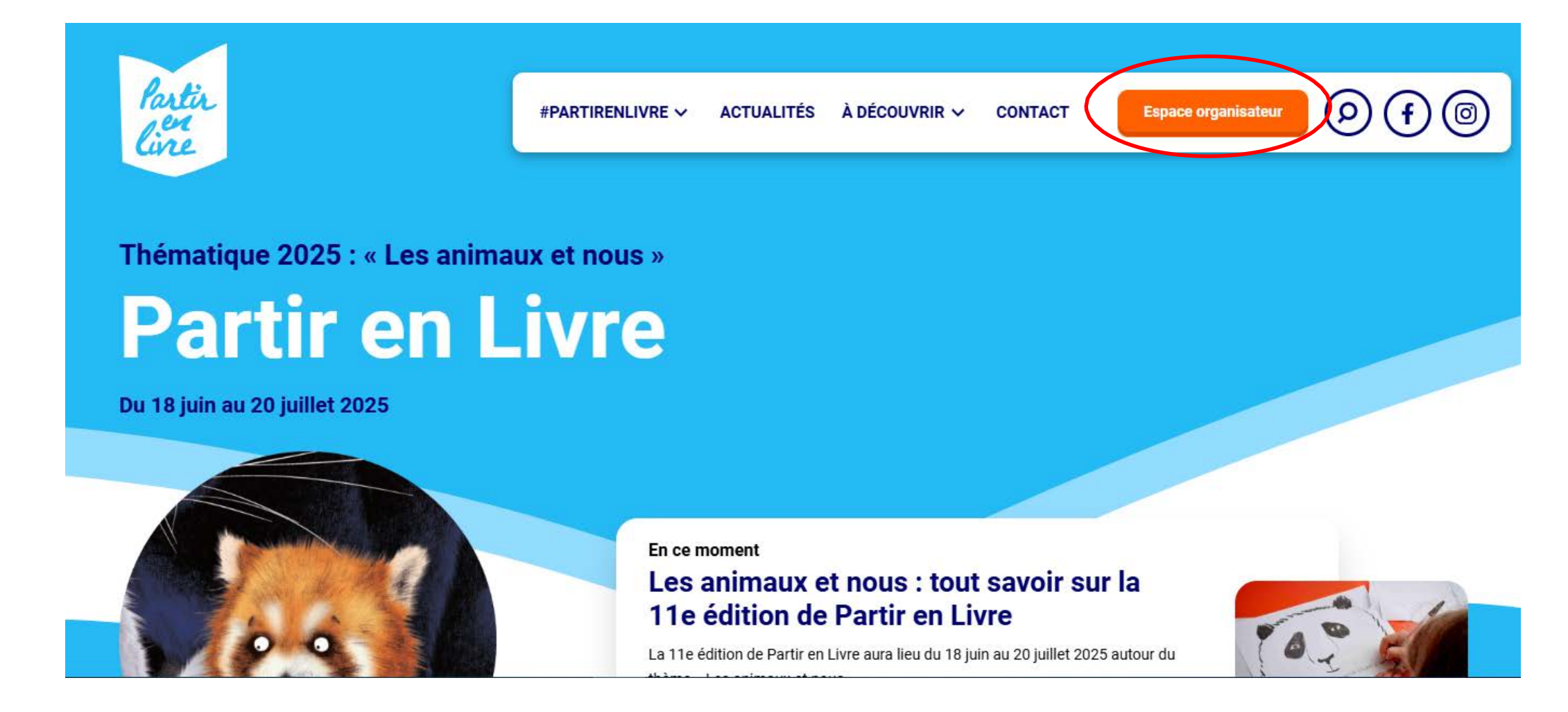

# Saisissez votre identifiant (le mail avec lequel vous vous êtes inscrit l'année précédente) et votre mot de passe.

| Partir<br>line                                                                                                    | #PARTIRENLIVRE ~ ACTUALITÉS À DÉCOUVRIR ~ CONTACT Espace organisateur 🔊 f o                                                    |
|----------------------------------------------------------------------------------------------------|----------------------------------------------------------------------------------------------------|
| <ul> <li>Connexion</li> <li>Sinspirer</li> <li>Sinspirer</li> <li>Sinformer</li> <li>Actualités professionnelles</li> <li>Le référencement</li> <li>La labellisation du CNL</li> <li>Foire aux questions</li> </ul> | Me connecter   Les champs précédés d'une étoile (*) sont obligatoires.   Courriel *   mediatheque@exemple.com   Mot de passe * |

# En cas de mot de passe oublié cliquez sur le lien éponyme, un mail de renouvellement va vous être envoyé.

## Me connecter

Les champs précédés d'une étoile (\*) sont obligatoires.

### Courriel \*

mediatheque@exemple.com

Mot de passe \*

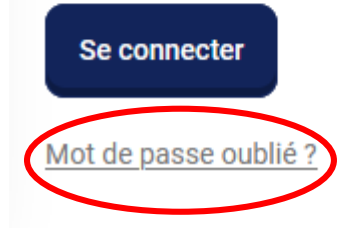

### mediatheque@exemple.com

Une demande de réinitialisation de votre mot de passe pour votre compte a été faite sur Partir en Livre.

Vous pouvez maintenant vous connecter en cliquant sur le lien ci-dessous :

### Renouveler le mot de passe

Ce lien ne peut être utilisé qu'une seule fois pour vous connecter et vous mènera à la page pour changer votre mot de passe. Il expirera dans un jour et rien ne se passera s'il n'est pas utilisé.

### L'équipe Partir en Livre

Une fois votre identifiant et votre mot de passe saisis, vous avez accès à votre espace organisateur depuis lequel vous pouvez :

- Modifier votre structure
- Référencer vos événements •
- Déposer une demande de kits de communication et/ou de Chèque Lire
- Toutes les informations nécessaires pour effectuer ces démarches sont à la suite de cette présentation.

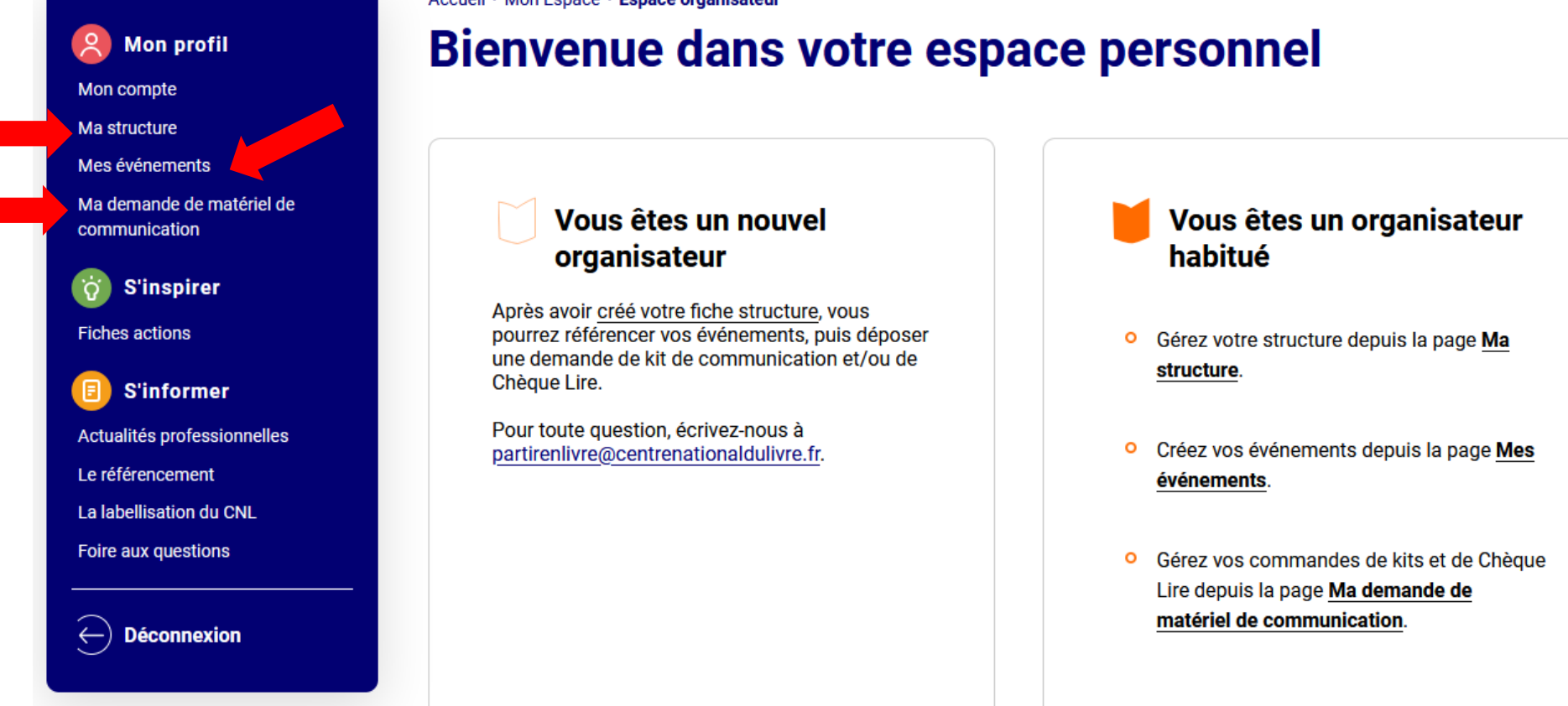

Accueil · Mon Espace · Espace organisateur

# **RÉFÉRENCEMENT D'ÉVÉNEMENT(S)**

Si vous avez créé une structure, vous pouvez référencer des événements directement en cliquant sur « Mes événements ».

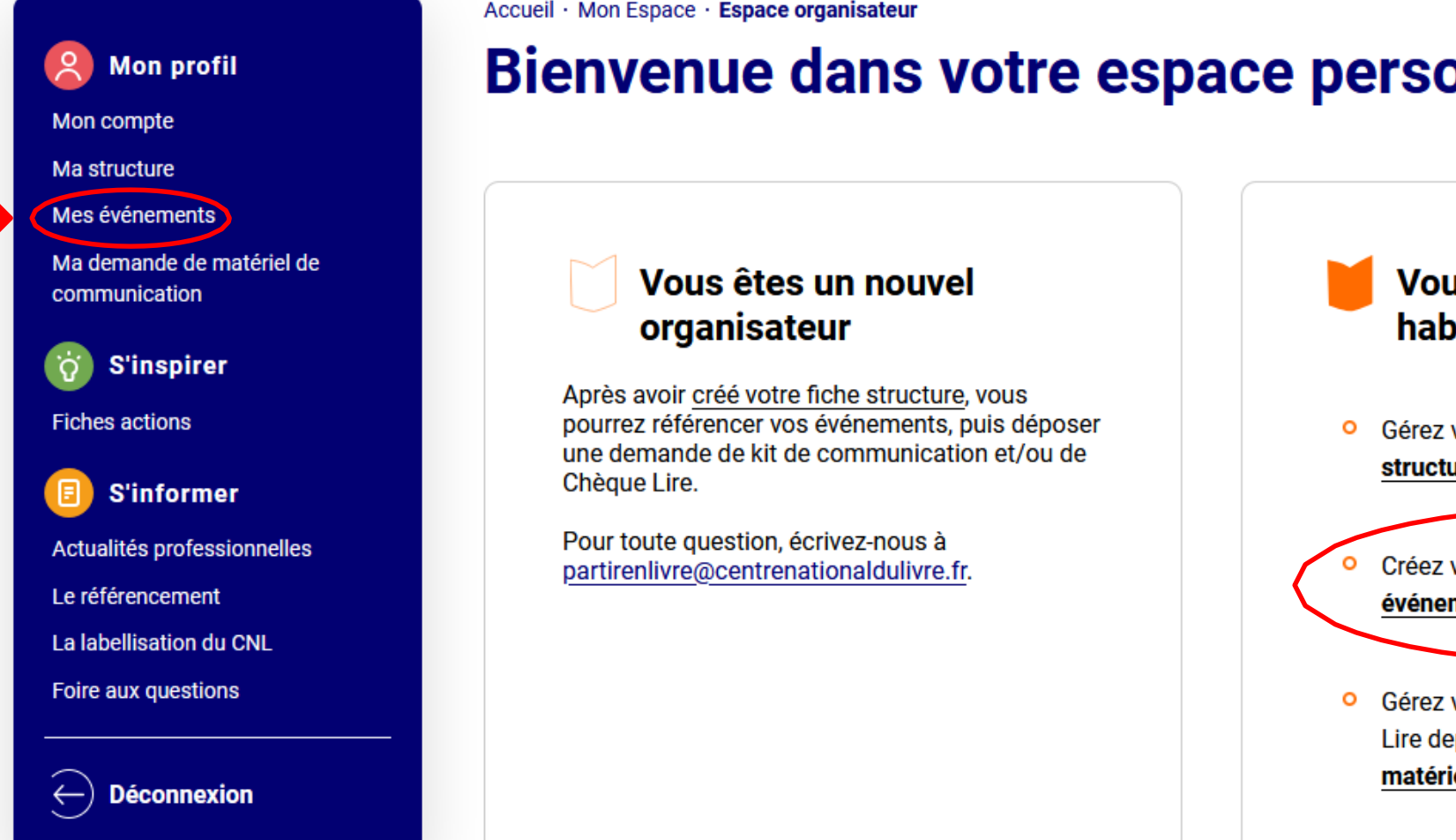

Accueil · Mon Espace · Espace organisateur

# **Bienvenue dans votre espace personnel**

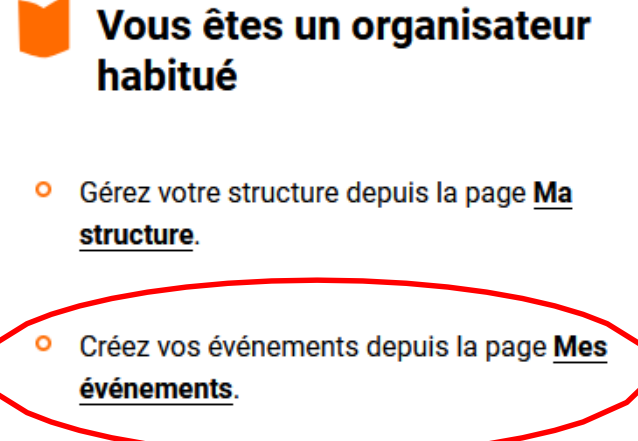

Gérez vos commandes de kits et de Chèque Lire depuis la page Ma demande de matériel de communication.

Créez votre événement en lui donnant un titre et détaillez les dates, les horaires et sa programmation.

# Créer un événement

Les champs précédés d'une étoile (\*) sont obligatoires.

Nom de l'événement \*

Les animaux se la racontent

Merci de renseigner le nom de votre événement.

### DATES ET HORAIRES DE L'ÉVÉNÉMENT

| Date de début *         | 25 / 06 / 2025 📛                      | Date de fin * | 25 / 06 / 2025 📛 |  |
|-------------------------|---------------------------------------|---------------|------------------|--|
| Précisions sur les      | jours et les horaires *               |               |                  |  |
| Mercredi, de 9h a       | à 12h et de 14h à 18h.                |               |                  |  |
| Contenu limité à 300 ca | aractères, restant : <mark>262</mark> |               |                  |  |

### CARACTÉRISTIQUES DE L'ÉVÉNEMENT

Présentation de votre événement \*

Pour la 11ème édition de Partir en Livre, la Médiathèque municipale Exemple organise des lectures de contes animaliers pour enfants.

Cette présentation est essentielle pour donner envie de participer à votre événement. Ce sera celle qui apparaîtra sur la carte : pour être correctement identifié, précisez la nature et le thème de votre événement, son originalité, les intervenants, le public visé.

11.

Contenu limité à 1000 caractères, restant : 868

### Thème 2025

Si votre événement est lié au thème « Les animaux et nous », cochez la case ci-dessus.

### Votre événement est-il organisé dans un quartier prioritaire de la politique de la ville (QPV) ? \*

```
🔾 Oui 🔘 Non
```

Votre événement est-il organisé en milieu rural isolé ? \*

🔾 Oui 🔘 Non

Votre événement est-il itinérant ? \*

```
🔾 Oui 🔘 Non
```

Modalités de participation \*

```
Sur place
```

En ligne

Mixte (votre événement comprend un volet en ligne et un autre sur place)

| Type d'animations *                                                                                                    | PUBLIC DE L'ÉVÉNEMENT                                                                  |
|----------------------------------------------------------------------------------------------------|----------------------------------------------------------------------------------------|
| O Ateliers (écriture, arts plastiques, illustration, BD)                                                                              |                                                                                        |
| O Bibliothèque mobile/itinérante                                                                                                    | â *                                                                                    |
| <ul> <li>Echanges de livres / Braderie de livres</li> </ul>                                                                           | Ages                                                                                   |
| <ul> <li>Exposition</li> </ul>                                                                                                    | 0-3 ans                                                                                |
| <ul> <li>Jeux, concours, défis, quiz (jeux de société, jeux vidéo, jeux d'évasion/escape game)</li> </ul>                             |                                                                                        |
| Lectures / Contes                                                                                                    | ✓ 3-5 ans                                                                              |
| <ul> <li>Partage de coups de cœur / sélection de livres / club de lecture</li> </ul>                                                  |                                                                                        |
| O Projection                                                                                                    | ✓ 6-8 ans                                                                              |
| <ul> <li>Rencontres (auteurs-autrices, illustrateurs-illustratrices, professionnels du livre)</li> </ul>                              | 9-11 ans                                                                               |
| <ul> <li>Spectacle (danse, concert, théâtre)</li> </ul>                                                                               |                                                                                        |
| Si vous proposez plusieurs animations nous vous invitons à créer une fiche par animation.                                             | □ 12-15 ans                                                                            |
| Des auteurs participent-ils à l'événement ? *                                                                                         | □ 15 ans et +                                                                          |
| Aucun 0 1 0 2 0 3 0 4 0 5 0 Plus de 5                                                                                                 |                                                                                        |
| Conditions de participation *                                                                                                    |                                                                                        |
| O Entrée sans inscription       Sur inscription                                                                                       |                                                                                        |
| Outils d'inscription                                                                                                    | <ul> <li>Public éloigné de la lecture</li> <li>Réservé à un public scolaire</li> </ul> |
| 01 02 03 04 05 / mediatheque@exemple.com                                                                                              | Réservé au public interne à la structure, non accessible au grand public               |
|                                                                                                    |                                                                                        |
| Si votre événement n'est accessible que sur inscription, indiquez un numéro de téléphone, une adresse mail ou un lien de réservation. | Acces PMR                                                                              |

# Le visuel de l'événement n'est pas obligatoire, si vous n'en avez pas votre événement apparaîtra sur la carte programme avec le visuel de Partir en Livre 2025.

# COMMUNICATION Le visuel de l'événement n'est pas obligatoire. Si vous n'en avez pas c'est le visuel Partir en Livre 2025 qui apparaîtra Visuel de l'événement Parcourir... Aucun fichier sélectionné. Préférez une image au format paysage. 500 pixels de largeur minimum. 1 seul fichier. Limité à 5 Mo. Types autorisés : jpg png jpeg. Crédit du visuel Présentation ou programme à télécharger Parcourir... Aucun fichier sélectionné. Site internet / Réseau social https://www.mediatheque-municipale-exemple.com

Indiquez les coordonnées de votre événement, nous vous invitons à détailler au maximum le nom du lieu dans lequel il aura lieu.

Ex : « Bibliothèque municipale Jean Moulin de Bezon »

| COODDONINI | CEC DE | L'EVENE | MENT |
|------------|--------|---------|------|
| COORDONNI  | EES DE | LEVENE  |      |
|            |        |         |      |

Nous vous invitons à renseigner ci-dessous les informations relatives **au lieu dans lequel se déroule votre événement** et non les informations sur votre structure.

Type de lieu \*

| Bibliothèque / Médiathèque / BDP                                           |   |
|----------------------------------------------------------------------------|---|
| Nom du lieu *                                                              |   |
| Médiathèque municipale Exemple                                             |   |
| Région *                                                                   |   |
| Île-de-France                                                              | • |
| Si vous êtes à l'étranger merci de sélectionner l'option « International » |   |

Pour être repéré sur la carte, entrez votre adresse (sans le nom de la structure. Exemple : 53 rue de Verneuil 75007 Paris) dans le champ cidessous. Cliquez sur votre adresse lorsqu'elle est reconnue et s'affiche dans le menu déroulant. Si elle n'est pas proposée, appuyez sur la touche Entrée de votre clavier afin de pouvoir la remplir manuellement et vérifiez votre localisation sur la carte.

#### Adresse

130 Rue La Fayette, Paris, France

Pour être repéré sur la carte, entrez votre adresse (sans le nom de la structure. Exemple : 53 rue de Verneuil 75007 Paris) dans le champ ci-dessous. Cliquez sur votre adresse lorsqu'elle est reconnue et s'affiche dans le menu déroulant.

Si elle n'est pas proposée, appuyez sur la touche « Entrée » de votre clavier afin de pouvoir la remplir manuellement et vérifiez votre localisation sur la carte.

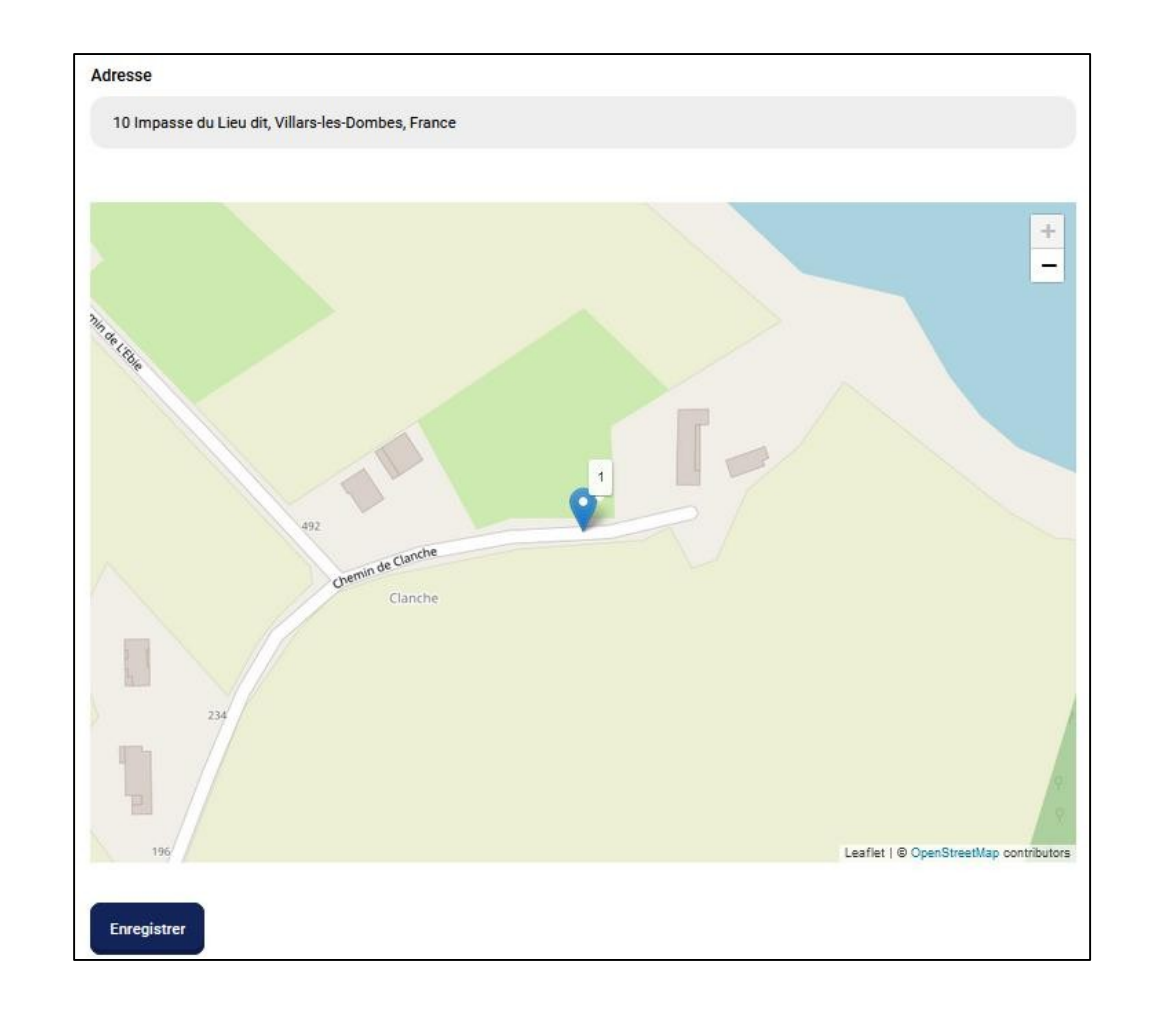

Votre événement est désormais créé, vous pouvez en créer d'autres et avez la possibilité de les modifier à tout moment en cliquant sur le bouton orange « Modifier ».

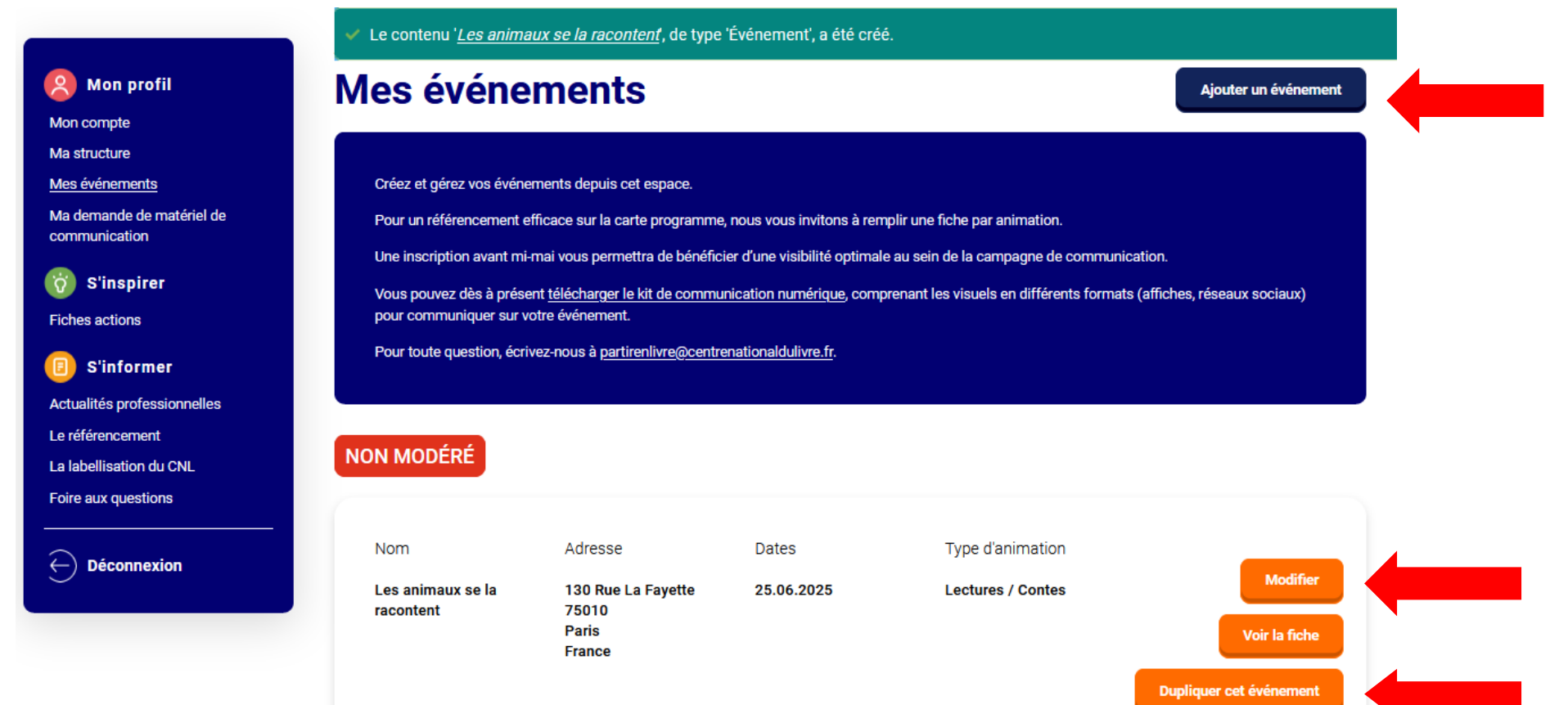

Dans le cas où vous devriez saisir plusieurs événements, similaires, dans des lieux différents, ou similaires à l'édition précédente, vous avez <mark>la possibilité de dupliquer vos fiches</mark>. N'oubliez pas d'actualiser les dates, le titre et de renseigner à nouveau l'adresse dans le champ dédié.

# DÉPÔT D'UNE DEMANDE DE MATÉRIEL DE COMMUNICATION

Cette demande est conditionnée à la création d'événement(s).

Les commandes de kits de communication sont ouvertes jusqu'au 12 juin, les livraisons se feront en deux vagues :

- Pour être sûr de recevoir votre kit début juin, avant le début officiel de la manifestation, nous vous invitons à déposer votre demande au plus tard le 14 mai.
- Les commandes passées entre le 14 mai et le 12 juin seront livrées fin juin.

Vous pouvez déposer une demande de Chèque Lire jusqu'au 14 mai, celle-ci sera étudiée par rapport aux critères de sélection du CNL, détaillés dans notre FAQ.

Un kit de communication numérique est d'ores-et-déjà disponible au téléchargement en ligne.

## Dans votre espace organisateur, rendez-vous sur « Ma demande de matériel de communication».

## Puis cliquez sur « Faire une demande ».

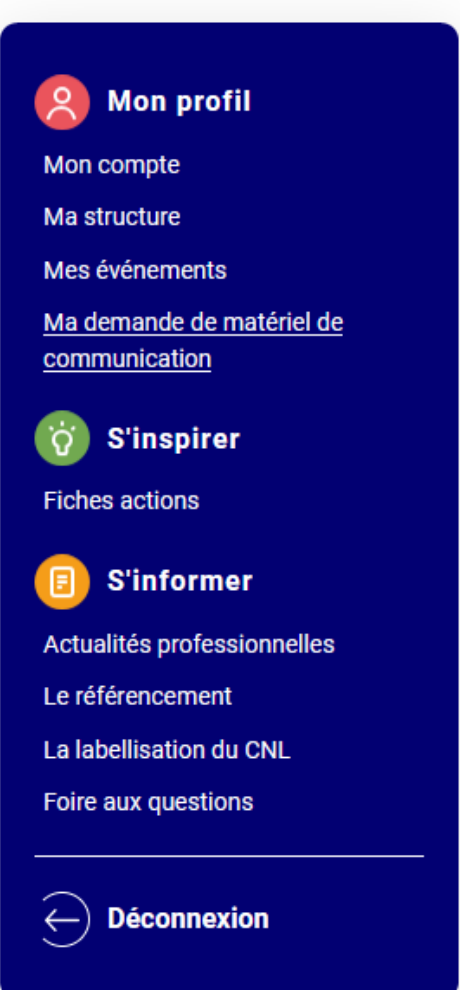

Accueil · Mon Espace · Ma demande de matériel de communication

# Ma demande de matériel de communication

Faire une demande

Vous avez la possibilité de recevoir gratuitement (dans la limite des stocks disponibles) un kit de communication pour mettre votre programmation aux couleurs de Partir en Livre et/ou des Chèque Lire à offrir à votre public.

Les commandes de kits de communication sont ouvertes jusqu'au 12 juin, les livraisons se feront en deux vagues :

- Pour être sûr de recevoir votre kit début juin, avant le début officiel de la manifestation, nous vous invitons à déposer votre demande au plus tard le 14 mai.
- Les commandes passées entre le 14 mai et le 12 juin seront livrées fin juin.

Vous pouvez **déposer une demande de Chèque Lire jusqu'au 14 mai**, celle-ci sera étudiée en fonction des critères de sélection du CNL, détaillés dans notre <u>FAQ</u>.

Nous vous rappelons que la demande de kits et de Chèque Lire est conditionnée à l'inscription de vos événements dans l'espace dédié.

Vous pouvez dès à présent <u>télécharger le kit de communication numérique</u>, comprenant les visuels en différents formats (affiches, réseaux sociaux) pour communiquer sur votre événement.

Pour toute question, écrivez-vous à partirenlivre@centrenationaldulivre.fr.

## Pour commander un kit : remplissez les informations du formulaire.

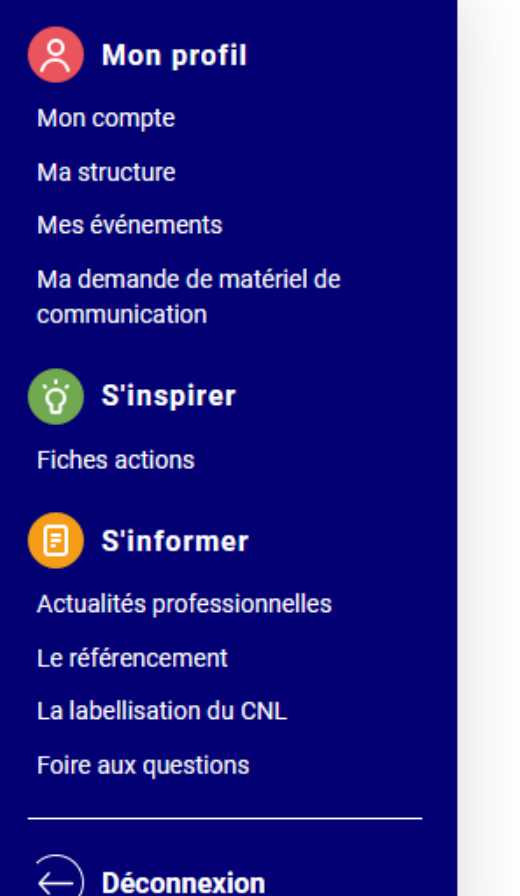

# Faire ma demande

Les champs précédés d'une étoile (\*) sont obligatoires.

### LA DEMANDE DE KIT DE COMMUNICATION

Afin de mettre vos événements aux couleurs de Partir en Livre, un kit de communication est mis à votre disposition. Celui-ci est composé d'une guirlande à fanions réutilisable, 5 affiches, 50 marque-pages, et d'un recueil de nouvelles inédit.

Pour recevoir votre kit début juin, nous vous invitons à déposer votre demande au plus tard le 14 mai. Les commandes passées entre le 15 mai et le 12 juin seront livrées fin juin.

### Ma demande \*

- Je souhaite un kit de communication
- O Je suis un réseau (de bibliothèques, librairies, associations...) et souhaite plusieurs kits
- Je ne souhaite pas de kit de communication

Si vous représentez un réseau de bibliothèques, librairies, associations... Vous avez la possibilité de nous l'indiquer pour adapter votre commande de kit

# Faire ma demande

Les champs précédés d'une étoile (\*) sont obligatoires.

### LA DEMANDE DE KIT DE COMMUNICATION

Afin de mettre vos événements aux couleurs de Partir en Livre, un kit de communication est mis à votre disposition. Celui-ci est composé d'une guirlande à fanions réutilisable, 5 affiches, 50 marque-pages, et d'un recueil de nouvelles inédit.

Pour recevoir votre kit début juin, nous vous invitons à déposer votre demande au plus tard le 14 mai. Les commandes passées entre le 15 mai et le 12 juin seront livrées fin juin.

Cochez cette case et indiqueznous votre commande de kit idéale grâce au menu déroulant en dessous

### Ma demande \*

- Je souhaite un kit de communication
- Je suis un réseau (de bibliothèques, librairies, associations...) et souhaite plusieurs kits
- Je ne souhaite pas de kit de communication

Nombre de kits souhaités

- Aucun(e) -

Si vous souhaitez recevoir des Chèque Lire, sélectionnez l'option« Je souhaite recevoir des Chèque Lire » dans le menu déroulant et détaillez les caractéristiques des événements concernés par votre demande.

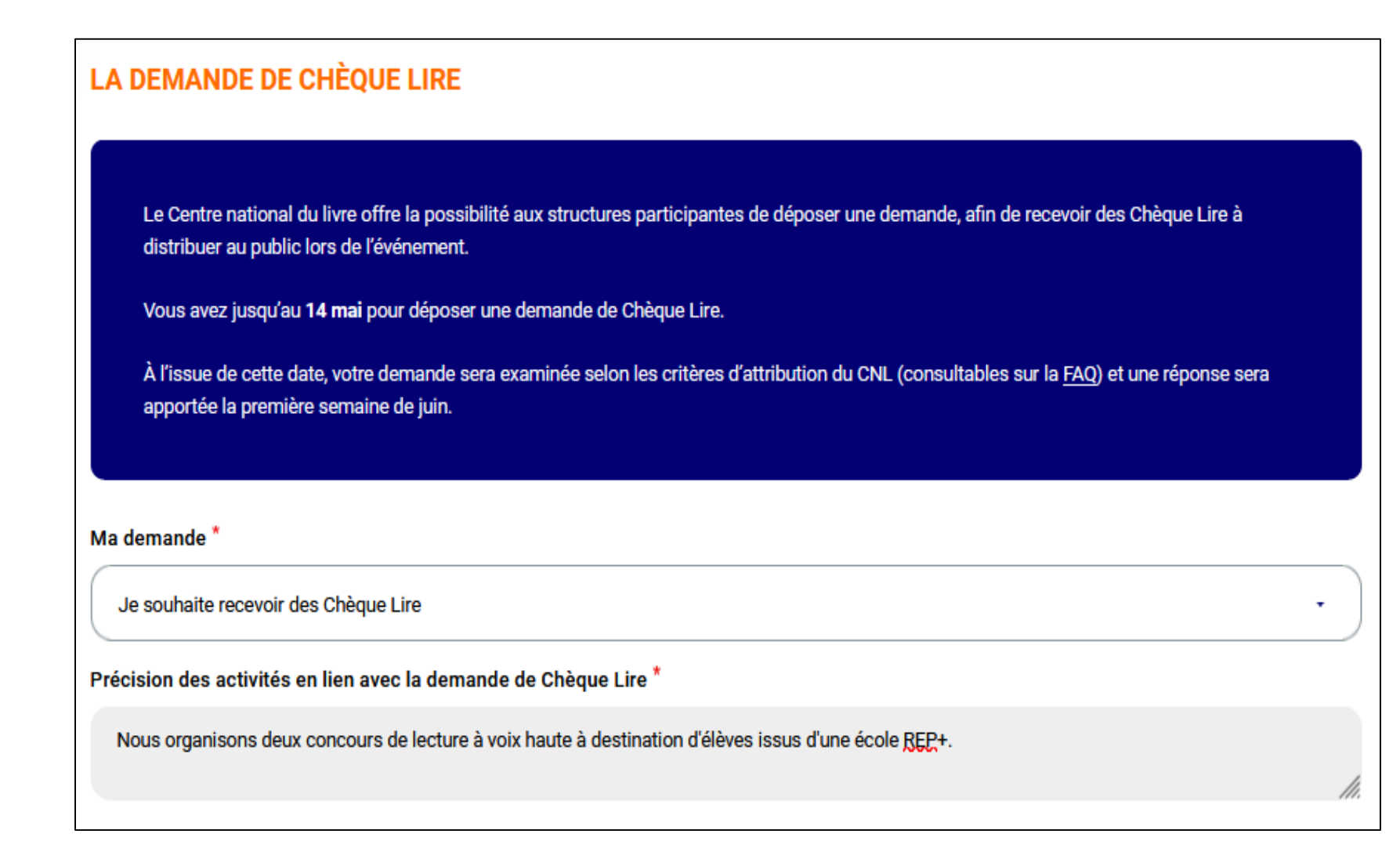

Précision des modalités de distribution des Chèque Lire pour chaque animation \*

Les Chèque Lire seront distribués aux gagnants du concours de lecture à voix haute. 6 classes participent et nous souhaitons récompenser trois élèves par classe, nous aurions donc besoin de 18 chèques.

Mon événement implique la présence d'une librairie

Mon événement implique la venue d'un/une auteur/autrice, illustrateur/illustratrice

Mon événement est organisé en partenariat avec plusieurs acteurs du monde du livre

- □ J'ai prévu la distribution des Chèque Lire lors d'un jeu
- Mon événement est organisé en milieu rural isolé

1

Mon événement est organisé en quartier prioritaire de la politique de la ville (QPV)

Mon événement est à destination de publics dit éloignés de la lecture : en établissement médico-social ou en établissement de la protection judiciaire de la jeunesse

.

Précisez le nombre d'événements concernés par la distribution de Chèque Lire

# Complétez attentivement les informations pour la livraison du matériel de communication. Ces informations permettront le bon acheminement du matériel et sont primordiales.

ADRESSE DE LIVRAISON DU MATÉRIEL

Nous vous invitons à entrer le nom complet de votre structure

Ex : Bibliothèque municipale Jean Moulin de Bezon

Saisissez attentivement votre

livraison du matériel

adresse pour permettre la bonne

Merci de compléter attentivement les informations ci-dessous, destinées à la livraison du matériel de communication. Nous vous invitons à privilégier un lieu de livraison avec une grande amplitude horaire afin de faciliter la réception des colis. Nom de l'établissement \* Médiathèque municipale Exemple Prénom et nom de la personne destinataire \* Jean DUPONT Adresse \* 130 rue Lafayette Complément d'adresse

Code postal \*

75010

Indiquez-nous les informations de la personne en charge de la distribution du matériel de communication et des Chèque Lire.

Notez que personne sera le contact privilégié pour les échanges concernant le matériel de communication.

| Prénom et nom de la personne responsable de la distribution du matériel de communication et des Chèque Lire lors de l'événement * |
|----------------------------------------------------------------------------------------------------|
| Jean DUPONT                                                                                                    |
|                                                                                                    |
| Courriel du contact *                                                                                                    |
| mediatheque@exemple.com                                                                                                    |
|                                                                                                    |
| Numéro de téléphone *                                                                                                    |
| 01 02 03 04 05                                                                                                    |
|                                                                                                    |
| Précisions utiles                                                                                                    |
| Fermé le mardi.                                                                                                    |
|                                                                                                    |
|                                                                                                    |
| Contenu limité à 400 caractères, restant : 385                                                                                    |
| <ul> <li>Je suis un réseau (de bibliothèques, d'associations, de librairies, d'écoles)</li> </ul>                                 |

□ Je bénéficie d'un soutien financier du CNL (labellisation Partir en Livre)

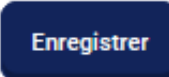

Votre commande de matériel de communication est désormais enregistrée.

# Ma demande de matériel de communication

Faire une demande

Vous avez la possibilité de recevoir gratuitement (dans la limite des stocks disponibles) un kit de communication pour mettre votre programmation aux couleurs de Partir en Livre et/ou des Chèque Lire à offrir à votre public.

Les commandes de kits de communication sont ouvertes jusqu'au 12 juin, les livraisons se feront en deux vagues :

- Pour être sûr de recevoir votre kit début juin, avant le début officiel de la manifestation, nous vous invitons à déposer votre demande au plus tard le 14 mai.
- Les commandes passées entre le 14 mai et le 12 juin seront livrées fin juin.

Vous pouvez déposer une demande de Chèque Lire jusqu'au 14 mai, celle-ci sera étudiée en fonction des critères de sélection du CNL, détaillés dans notre FAQ.

Nous vous rappelons que la demande de kits et de Chèque Lire est conditionnée à l'inscription de vos événements dans l'espace dédié.

Vous pouvez dès à présent <u>télécharger le kit de communication numérique</u>, comprenant les visuels en différents formats (affiches, réseaux sociaux) pour communiquer sur votre événement.

Pour toute question, écrivez-vous à partirenlivre@centrenationaldulivre.fr.

| Kit de communication | Chèque Lire | Adresse de livraison                                                                              |          |
|----------------------|-------------|---------------------------------------------------------------------------------------------------|----------|
| Oui<br>1 kit         | Oui         | Médiathèque municipale<br>Exemple<br>Jean DUPONT<br>130 rue Lafayette<br>75010<br>Paris<br>France | Modifier |

Vous êtes désormais inscrit à la 11<sup>e</sup> édition de Partir en Livre. Nous vous invitions à <u>nous contacter</u> pour toute question.

Nous vous souhaitons beaucoup de succès dans l'organisation de vos événements !

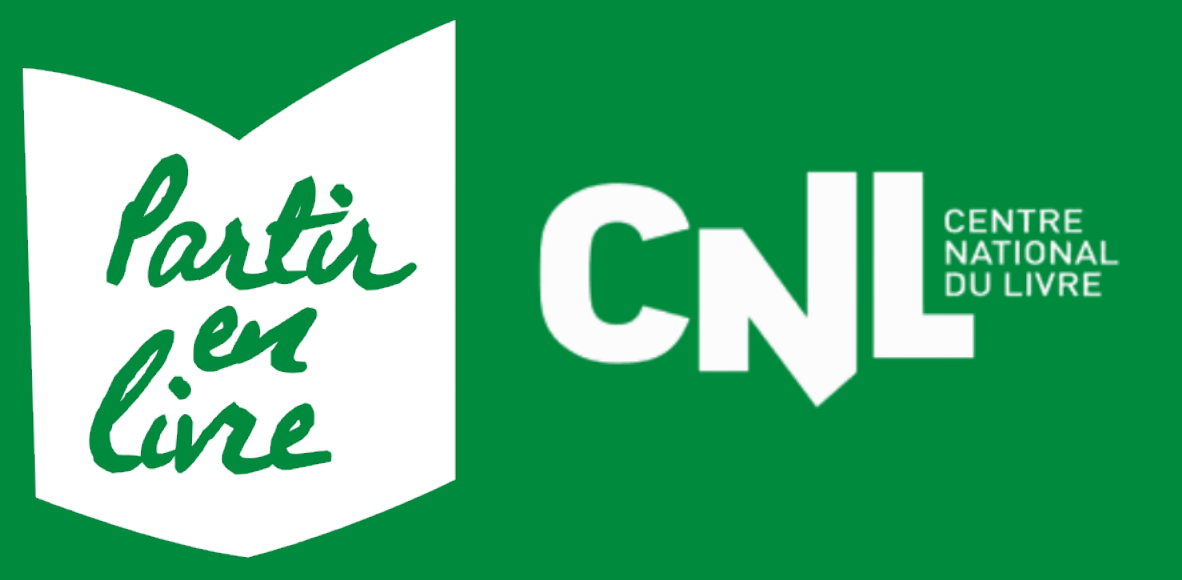